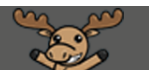

## Submitting to the Assignment tool in D2L – D2L Tutorial

This tutorial is for students who have been asked by their instructor to submit assignment files to the **Assignments** tool in D2L. For further information, please contact <u>elearning@camosun.ca</u> for assistance.

## Scenario

This tutorial will cover the steps involved with submitting an assignment file (for example, a WORD document or an EXCEL spreadsheet) to the Assignments tool. To submit a video assignment, see the tutorial *Adding a Kaltura Video to an Assignment* on the <u>Kaltura for Students</u> tutorial website.

## Steps

- 1. Go to Camosun.ca, and log into D2L. Then go to your course site.
- 2. Click on the Tools drop-down menu for your course, and select **Assignments**. Note that you might also find **Assignments** on the navigation bar of your course if your instructor has placed it there.

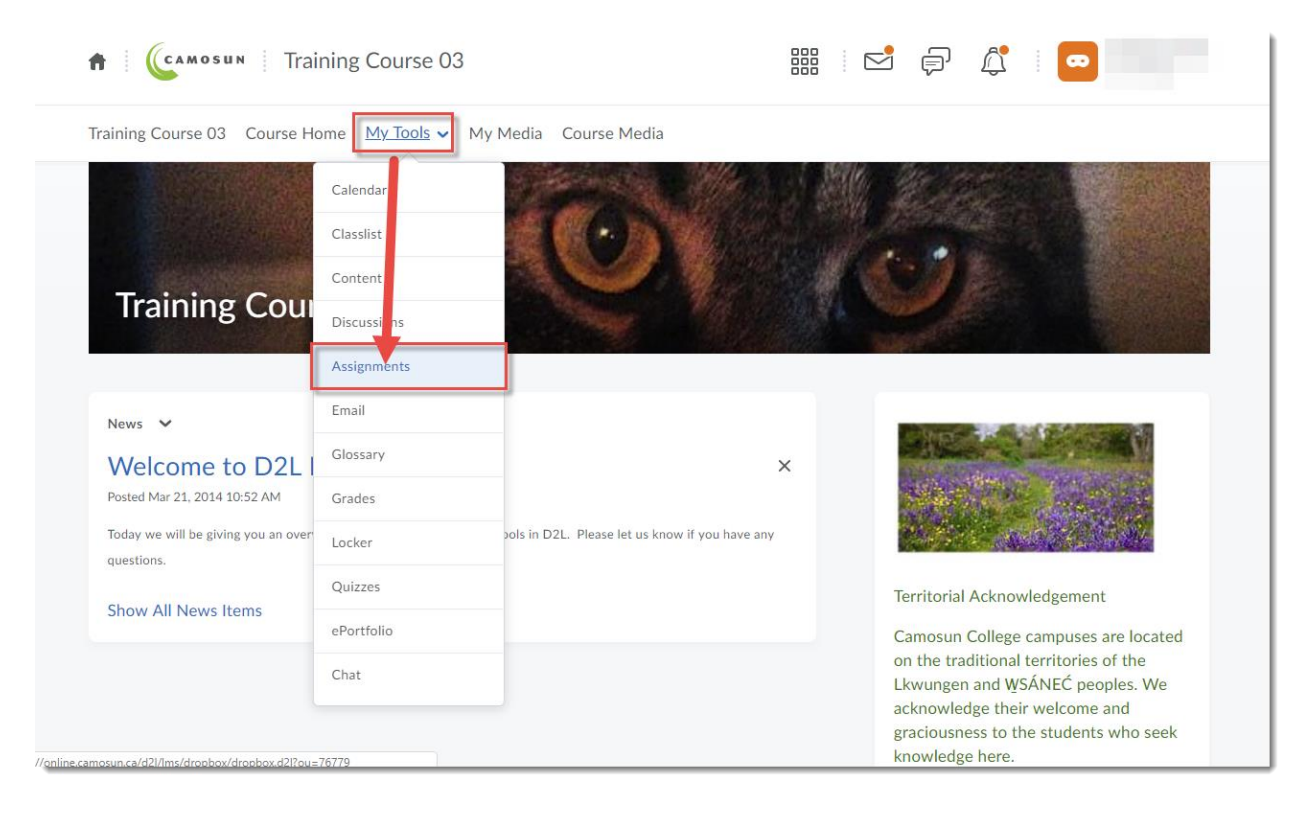

3. Click on the name of the Assignments folder you wish to submit an assignment file to.

| Assignments                                 |                   |        |                   | Help                 |
|---------------------------------------------|-------------------|--------|-------------------|----------------------|
| View History                                |                   |        |                   |                      |
| Folder                                      | Completion Status | Score  | Evaluation Status | Due Date             |
| No Category                                 |                   |        |                   |                      |
| Assignment 1                                | Not Submitted     | - / 10 | Not yet evaluated |                      |
| Assignment 2                                | Not Submitted     | - / -  | Not yet evaluated |                      |
| Assignment 3<br>Closed Jun 23, 2014 9:00 PM | Not Submitted     | - / -  | Not yet evaluated | Jun 13, 2014 9:00 PM |
| Text submission assignment                  | Not Submitted     | - / 10 | Not yet evaluated |                      |

4. Click Add a File to upload your assignment file from your computer.

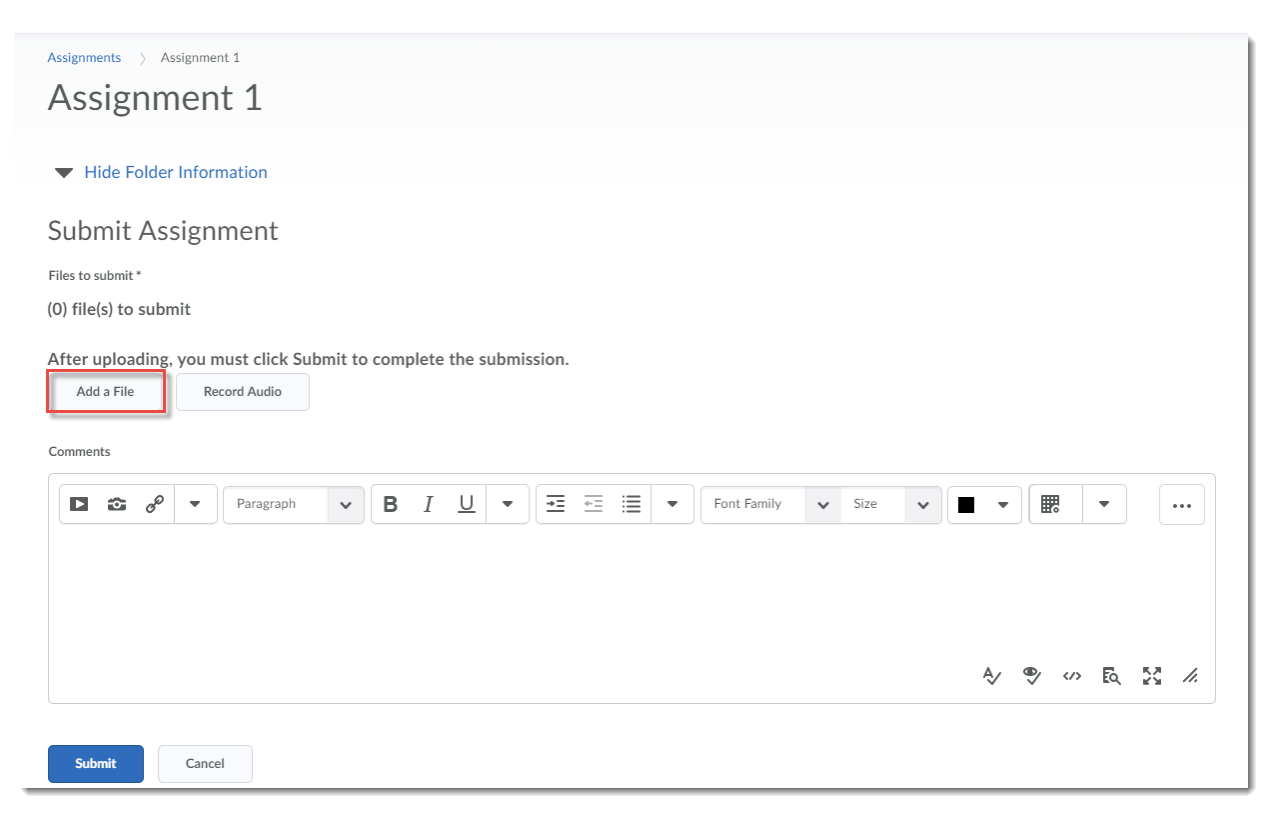

5. In the Add a File box that opens, click My Computer.

|    | : Humm5 course oo                             |    |
|----|-----------------------------------------------|----|
| 3  | Add a File - Training Course 03 - Camosun D2L | ×  |
| e  | My Computer                                   | >  |
| -  | My Locker                                     | >  |
|    | 🔐 Group Locker                                | >  |
| 18 |                                               |    |
| it |                                               |    |
| yc |                                               |    |
|    |                                               |    |
|    |                                               |    |
| 4  | Cancel                                        | 1. |
|    |                                               |    |

6. Click **Upload**, then find your assignment file on your computer and select it, then click **Open** (just like attaching a file to an email).

| OSUN   | Training Course 03               |                       |                              | Ę,            |                  |         |        |
|--------|----------------------------------|-----------------------|------------------------------|---------------|------------------|---------|--------|
|        | Add a File - Training Course 03  | 📀 Open                |                              |               |                  |         | ×      |
| e U3   |                                  | ← → × ↑ 📑 « Daylight  | Futorials > StudentDocs      | 5 V           | arch StudentDocs |         | Q      |
| 2      | Drop files here, or click below! | Organize 🔻 New folder |                              |               | 8== •            | -       | •      |
| TIE    | O Upload                         | ^ <u>-</u>            | Name                         |               | Date             |         | ^      |
|        |                                  | 💪 OneDrive - Camo: 🗹  | 🔁 LoggingIntoD2LDaylight-M   | larch2018.pdf | 2018-08-24 10    | 0:31 AM |        |
| ler li | Ye a can upload files up to a ma | Attachments           | 🔁 NavigatingCalendar Augus   | t2018.pdf     | 2018 08 23 3     | 56 P.M  |        |
|        |                                  | Documents             |                              |               | 2018-08-24 1:    | 53 PM   |        |
| -      |                                  | This DC               |                              |               | 2018-08-23 3:    | 19 PM   |        |
| 551    |                                  | = IIISPC              |                              |               | 2018-08-24 4:    | 02 PM   |        |
|        |                                  | Deskton               |                              |               | 2018-08-23 3:    | 59 PM   |        |
|        |                                  | Documents             |                              |               | 2017-09-20 2:    | 43 PM   |        |
| mit    |                                  | Downloads             |                              |               | 2018-08-28 10    | 0:42 AM |        |
|        |                                  | Music                 |                              |               | 2017-09-20 2:    | :15 PM  |        |
| g, yo  |                                  | Pictures              |                              |               | 2018-04-03 10    | 0:31 AM |        |
|        |                                  | 🐺 Videos              |                              |               | 2018-08-23 3:    | 54 PM   |        |
|        |                                  | 🏪 Local Disk (C:) 🗸 🧹 | <b>A.</b>                    |               |                  |         | >      |
|        |                                  | File name:            | LoggingIntoD2LDaylight-March | h2018.pdf ~   | All Files        |         | $\sim$ |
|        |                                  |                       |                              |               | Open             | Cancel  |        |
|        | L                                |                       |                              |               |                  |         |        |
|        |                                  |                       |                              |               |                  |         |        |
|        | Add Back Cancel                  |                       |                              | 1.            |                  |         |        |
|        |                                  |                       |                              |               |                  |         |        |
|        |                                  |                       |                              |               |                  |         |        |
|        |                                  |                       |                              |               |                  |         |        |

7. Once your see your file listed in the Upload area, click **Add**.

| Add a File - Training Course 03 - Camosun D2L  | > |
|------------------------------------------------|---|
| Drop files here, or click below!               |   |
| Upload                                         |   |
| You can unload files up to a maximum of 1 GB   |   |
| LoggingIntoD2LDavlight-March2018 (286.91 KB) × |   |
|                                                |   |
|                                                |   |
|                                                |   |
|                                                |   |
|                                                |   |
|                                                |   |
|                                                |   |
|                                                |   |
|                                                |   |
| Add Back Cancel                                | / |
|                                                |   |

8. Click Submit.

| Assignment 1 Assignment 1                                                                                                    |  |
|----------------------------------------------------------------------------------------------------|--|
| Hide Folder Information                                                                                                    |  |
| Submit Assignment<br>Files to submit *<br>(1) file(s) to submit<br>After uploading, you must click Submit to complete the submission.<br>Add a File Record Audio<br>PrintingContentStudent-August2018.pdf (898.49 KB) × |  |
| Source My computer                                                                                                    |  |
| Submit Cancel                                                                                                    |  |

9. Once you see the "File submissions successful" message, click **Done** to complete your submission.

| Training Course 03 Course Home My Tools $\checkmark$ |
|------------------------------------------------------|
| Review Assignment Submission                         |
| File submission successful                           |
| Submission(s)                                        |
| LoggingIntoD2LDaylight-March2018.pdf (286.91 KB)     |
| Comments                                             |
| Folder                                               |
| Assignment 1                                         |
| Submission Date                                      |
| Aug 28, 2018 3:37 PM                                 |
| Submitted By                                         |
| Training01 Studer                                    |
| Total File Size                                      |
| 286.91 КВ                                            |
| Email States                                         |
| Done View History S Upload More Files                |

## Things to Remember

You will also be able to go back into the Assignments tool to view the feedback from your instructor. To do so, go to **Assignments**, and click the **Feedback** link (see below).

| Training Course 03 Course Home My Tools 🗸 My Media Course Media |                   |        |                   |                      |  |
|-----------------------------------------------------------------|-------------------|--------|-------------------|----------------------|--|
| Assignments                                                     |                   |        |                   |                      |  |
| View History                                                    |                   |        |                   |                      |  |
| Folder                                                          | Completion Status | Score  | Evaluation Status | Due Date             |  |
| No Category                                                     |                   |        |                   |                      |  |
| Assignment 1                                                    | Submitted         | - / 10 | Not yet evaluated |                      |  |
| Assignment 2                                                    | Submitted         | - / -  | Feedback Unread   |                      |  |
| Assignment 3<br>Closed Jun 25, 2014 9:00 PM                     | Not Submitted     | - / -  | Not yet evaluated | Jun 13, 2014 9:00 PM |  |
| Text submission assignment                                      | Submitted         | - / 10 | Not yet evaluated |                      |  |
| On-Paper Submission - manually by learner                       | Completed         | - / 10 | Not yet evaluated |                      |  |

This content is licensed under a Creative Commons Attribution 4.0 International Licence. Icons by the Noun Project.

 $\odot$